# How to Enable Google Assistant

# WEISER.

| 1 Tap $\blacksquare$ in the upper left corner.                                                                                                    | 2 Tap Works With.                                                                                                    | <b>3</b> Tap Google Assistant.                                                                                                    |
|----------------------------------------------------------------------------------------------------|----------------------------------------------------------------------------------------------------|----------------------------------------------------------------------------------------------------|
| Hore<br>Hore<br>Control Door<br>Let updated today at 4 07 PM<br>Cocked<br>Cocked<br>People<br>History<br>Settings                                                                                                    | Homes<br>Home<br>Front Door<br>Front Door<br>Front Door<br>Front Settings<br>Works With<br>Help / FAO<br>Account Settings<br>Log Out<br>Log Out<br>App Ver: 12.1<br>App Ver: 12.1                                                                                                    | Back       WEISER.         Image: Second second second                                                                    |
| Tap Go to Google Home App.                                                                                                    | <b>5</b> Tap <b>Open</b> .                                                                                                    | 6 Google Home app will open.<br>Select + Add.                                                                                                    |
| Coogle Assistant           Google Assistant, please link your Weiser and Google Assistant, please link your Weiser and Google accounts in your Google Home App.           Or to Google Home App           Once the accounts are linked, you can unlock by voice by setting a security code (PIN) under each lock's setting. | ✓ Today       Google Home.         ✓ Ore Nome       Nor home in your hands         ✓ Ore Nome       Image: Normal States         ✓ 4.5 ★★★★★       #9       12+         ✓ 300K Ratings       Lifestyle       Age         What's New       Version History         Version 2.28.112       2d ago         Over the next few days we'll be rolling out the following:       more         • import and manage your OnHub network.       more         One view of your home       See a recap of re         ✓ One view of your home       Import and manage your Chilub network. | +<br>Home<br>Invite home member X Oconnect WyzeC                                                                                                    |
| 7 Tap on Set up device.                                                                                                    | 8 Tap "Have something already set up?"                                                                                                    | <ul> <li>Tap the search icon on the upper right of the screen.</li> <li>X Add devices</li> </ul>                                                                                                    |
| <ul> <li>Add and manage</li> <li>Add to home</li> <li>Set up device</li> <li>Invite home member</li> <li>Create speaker group</li> <li>Create new home</li> <li>Learn about new devices</li> <li>Manage services</li> <li>Music and audio</li> </ul>                                                                        | Set up new devices or add existing devices         Set up new devices to your home         New devices         Coogle Home devices         Coogle Home devices         Coogle Home devices         Works with Google         Works with Google         Coogle Have something already set up?         Link your smart home services like Philips         Have something already set up?         Link your smart home services like Philips         Hue (with Hue Bridge) and TP-Link                                                                                         | Linked  Assistant  Control of the second second sec |

### How to Enable Google Assistant (Continued)

WEISER.

| Search for "Weiser Smart Home" and tap on it.     ×     Veiser     Veiser     Veiser Smart Home                                                                                      | On the account linking page, enter your Weiser App username and password, then click Sign In.                                                                                                    | tap your device, then<br>tap Next.<br>Choose device<br>Front Door<br>Lock                                                                                                    |
|----------------------------------------------------------------------------------------------------|----------------------------------------------------------------------------------------------------|----------------------------------------------------------------------------------------------------|
| Tap the home to which you would like to add the device, then tap Next.<br>(                                                                                                    | Next, tap the location where this device is located.         Image: Choose a location for your Lock. This will help you organize your devices.         My rooms         Entryway         Family Room         Garage         Hallway | The home screen will show the newly discovered Halo devices and you can now control them using Google Smart Speaker.                                                                                                    |
| Once your account is linked,<br>return to the Weiser app and<br>tap < Back to return to the lock<br>Home screen.<br>WEISER<br>Weiser<br>Halo Works With<br>Alexa<br>Google Assistant | Tap Settings in the lower<br>right corner.                                                                                                    | Tap Unlock with google Assistant.         Image: Image: I |

## How to Enable Google Assistant (Continued) **WEISER**

| Tap next to Enable Unlock by Voice to setup a security code (PIN).       ✓ Back    WEISER.      Home      When unlocking by voice with Google Assistant, you will be asked to provide a security code (PIN) hewds to be individually setup for each lock.                                                                                                    | Enter a 4-digit security code<br>(PIN). This PIN will be used<br>when you unlock by voice.                                                                                                    | Re-enter your 4-digit security<br>code (PIN).                                                               |
|----------------------------------------------------------------------------------------------------|----------------------------------------------------------------------------------------------------|----------------------------------------------------------------------------------------------------|
| Enable Unlock by Voice<br>Back Door                                                                                                    | 1         2         3           4         5         6           7         8         9           0         3         3                                                                                                    | 1         2         3           4         5         Б           7         8         9           0         X |
| You will receive a success message pop-up when your PIN has been successfully set. Tap Ok.         Image: Comparison of the target of the target of the target of the target of target of tar | <ul> <li>You're done! Now, you are able to use the following commands:</li> <li>"Hey Google, is [Lock Name] locked?"</li> <li>"Hey Google, is [Lock Name] unlocked?"</li> <li>"Hey Google, lock [Lock Name]."</li> <li>"Hey Google, unlock [Lock Name]."</li> <li>Google:<br/>"Can I have your PIN?"</li> <li>"[Say your 4-digit PIN]"</li> <li>Please note, unlock by voice will be disabled after two invalid attempts.</li> </ul> |                                                                                                    |